Para poder participar en la feria, debes registrate en el siguiente link

Paso 1 : Ingrese al Link de inscripcion https://feriaempleoegresadosena.com

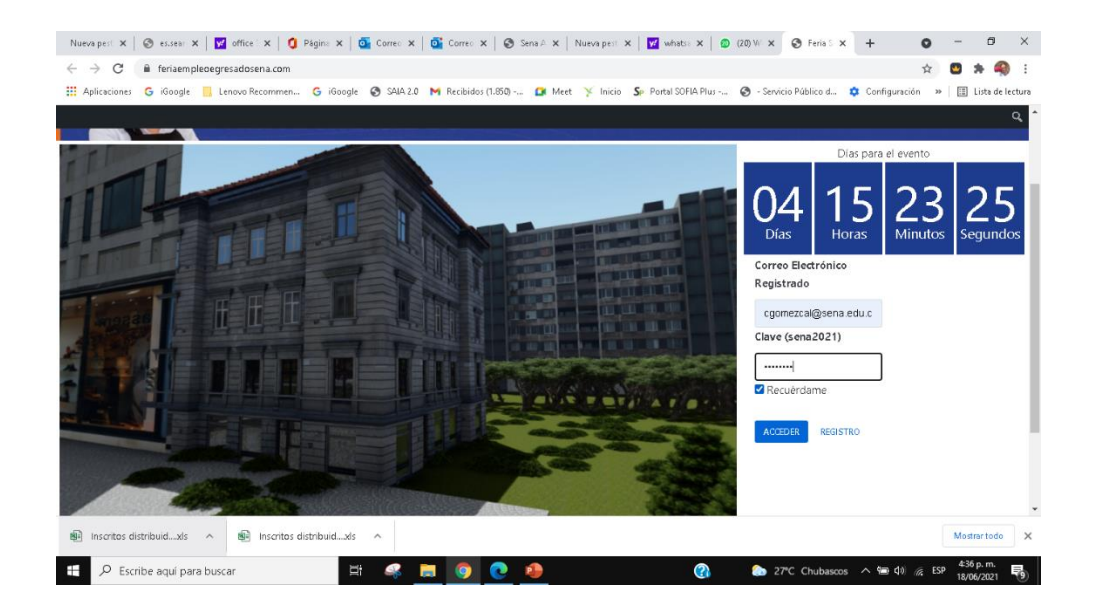

Paso 2: Ingrese su correo electrónico y la clave es: sena2021

| Nueva pest: 🗙   🌚 esisear: 🗙   💆 office : 🗙   🧯 Página 🗙   💁 Correo 🗙 | Orrec X   ③ Sena A X   Nueva pest X   ☑ whats: X   ② (22) W X ③ Acced X + O = □ X                                     |
|-----------------------------------------------------------------------|----------------------------------------------------------------------------------------------------|
| ← → C ■ feriaempleoegresadosena.com/wp-login.php                      | x) 🖸 🖈 🧠 E                                                                                                    |
| 🔡 Aplicaciones 💪 iGoogle 📙 Lenovo Recommen G iGoogle 🔇 SAIA 2.0       | M Recibidos (1.850) 🧰 Meet 🌾 Inicio 💲 Portal SOFIA Plus 🔗 - Servicio Público d 🏚 Configuración 🛛 🛛 🖽 Lista de lectura |
|                                                                       |                                                                                                    |
|                                                                       |                                                                                                    |
|                                                                       | Dirección de correo electrónico desconocida.<br>Compruébala de nuevo o inténtalo con tu<br>nombre de usuario.         |
|                                                                       | Nombre de usuario o correo electrónico                                                                                |
|                                                                       | Contraseña 🔹                                                                                                    |
|                                                                       | ✓ Recuérdame Acceder                                                                                                  |
| 🛍 Inscritos distribuidxls 🧄 🎼 Inscritos distribuidxls 🧥               | Mostrer todo X                                                                                                    |
| 🕂 🔎 Escribe aquí para buscar 🗮 🔐                                      | 🚍 👩 💽 🥵 🚛 🕵 🖓 🚷 27°C Chubascos 🔨 📾 (1)) 🧟 ESP 🔒 443 p.m.                                                              |

Luego clic en <u>Registro</u>

**Paso 3:** Diligencia la información solicitada. Sino fuiste estudiante SENA pon no aplica y haz clic en registro

| Nueva pest 🗙   🔕 es.sear 🗙   💆 office : 🗙   🧿 Página 🗙 | 💽 Correc 🗙   💁 Correc 🗙   🔕 Sena A 🗙   Nueva pest 🗙   🛒 whatse 🗙   😫 | (23) W 🗙 🚱 000 rej 🗙    | + 0             | - 0          | ×          |
|--------------------------------------------------------|----------------------------------------------------------------------|-------------------------|-----------------|--------------|------------|
| ← → C                                                  | /                                                                    |                         | \$              | 🙂 🛪 🍕        | <b>)</b> : |
| 🔢 Aplicaciones 🔓 iGoogle 📙 Lenovo Recommen G iGoog     | e 📀 SAJA 2.0 M Recibidos (1.850) 😭 Meet 🌾 Inicio 💲 Portal SOFIA Plus | 🚱 - Servicio Público d  | 💠 Configuración | » 🔠 Lista de | lectura    |
|                                                        |                                                                      |                         |                 |              | Q          |
|                                                        |                                                                      |                         |                 |              |            |
| FERIA VIRTUAL DE                                       |                                                                      |                         |                 |              |            |
|                                                        | E Incoriboto                                                         | SENA                    | Agencia F       | Pública      |            |
|                                                        | LEV Inscribere                                                       |                         | <b>DE EMI</b>   | PLEO         |            |
| PARA EGRI                                              | ESADOS                                                               |                         |                 |              |            |
|                                                        |                                                                      |                         |                 |              |            |
| Inscribete en la 'Feria Virtual de El                  | mpleo Egresados SENA' y podrás participar en este evento que se re-  | alizară el 23 y 24 de J | unio del 2021   |              |            |
|                                                        | Correo electrónico principal                                         |                         |                 |              |            |
|                                                        | Correo electrónico principal                                         |                         |                 |              |            |
|                                                        | cataliacgomez11@gmail.com                                            |                         |                 |              |            |
|                                                        | Nombres completos                                                    |                         |                 |              |            |
|                                                        | Nombres completos                                                    |                         |                 |              |            |
|                                                        | Catalina                                                             |                         |                 |              |            |
|                                                        | Apellidos completos                                                  |                         |                 |              |            |
|                                                        | Apellidos completos                                                  |                         |                 |              |            |
|                                                        | Gomez                                                                |                         |                 |              |            |
| 📾 Inscritos distribuidxls 🧄 📾 Inscritos distribuidxl   | ~                                                                    |                         |                 | Mostrar todo | ×          |
|                                                        |                                                                      |                         |                 | 5:21 p. m.   |            |
| Escribe aqui para buscar                               |                                                                      | Ca 👩 26°C               |                 | 18/06/2021   | 12         |

## Paso 4: Clic en ir actualizar tu hoja de vida (Te remite a la página de la APE)

| Nueva pest 🗙   🔕 es.sear 🗙   💆 office 🗙   🧯 Página 🗙                                                         | 💁 Correo 🗙   💁 Correo 🗙   🔇 Sena A :                                       | 🗙   Nueva pest 🗙   🗹 whatsa 🗙   🙆 (24) | W × 🕲 000ar × +                                                                                                    | o – o ×                             |
|----------------------------------------------------------------------------------------------------|----------------------------------------------------------------------------|----------------------------------------|----------------------------------------------------------------------------------------------------|-------------------------------------|
| ← → C                                                                                                    | 1                                                                          |                                        |                                                                                                    | 🕶 🚖 🛄 🗯 🦓 E                         |
| 🔡 Aplicaciones Ġ iGoogle 📙 Lenovo Recommen G iGoogle                                                         | 🔇 SAJA 2.0 M Recibidos (1.850) 🚺 I                                         | Meet 🏋 Inicio 💲 Portal SOFIA Plus 🔇    | - Servicio Público d 💠 Config                                                                                                    | guración » 🛛 🖽 Lista de lectura     |
| 🆚 Feria Sena Empleo                                                                                          |                                                                            |                                        |                                                                                                    | Hola, Catalina Gomez 🧾 🔍 🕯          |
| FERIA VIRTUAL DE<br>EMP<br>PARA EGRE                                                                         | EO In                                                                      | scríbete                               | SERIA Age<br>DE                                                                                                    | ncia Pública<br><b>EMPLEO</b>       |
|                                                                                                    | Registro e                                                                 | exitoso                                |                                                                                                    |                                     |
|                                                                                                    |                                                                            | Días para e                            | el evento                                                                                                    |                                     |
| Recuerda que para partici<br>de tener tu hoja inscrita y,<br>Agencia Pública de Emple<br>Ir Actualizar tu ho | par en la feria debes<br>/o actualizada en la<br>o del SENA.<br>ja de vida | 04 14<br><sub>Días</sub>               | 32<br>Minutos                                                                                                    | 19<br>gundos                        |
| https://feriaempleoegresadosena.com                                                                          | Agen<br>DE E                                                               | cia Pública<br>MPLEO                   |                                                                                                    |                                     |
| 💼 Inscritos distribuidxls 🧄 💼 Inscritos distribuidxls                                                        | ~                                                                          |                                        |                                                                                                    | Mostrar todo 🗙                      |
| 🗧 🔎 Escribe aquí para buscar                                                                                 | : 🧟 🗮 🌖 🕘 🜌                                                                | 0 🐖 📉                                  | (2) the contract of the contract of the con | Φ) 🬾 ESP 5:27 p. m.<br>18/06/2021 📆 |

Paso 5: Actualiza los datos dando clic en Actualizar

| Nueva pe 🗙   🔇 es.see 🗙   🗹 office 🗙   🧯 Págir 🗙   💁 Corre 🗙                                                                                                    | 📔 💽 Corre 🗙 🛛 🌚 Sena 🗙 🛛 Nueva pe 🗙 🛛 🕎 what 🗙                                                                                                    | ② (24) \ ×   ③ 000a × ③ Sena × +                                                                                                    | • - • ×                                       |
|----------------------------------------------------------------------------------------------------|----------------------------------------------------------------------------------------------------|----------------------------------------------------------------------------------------------------|-----------------------------------------------|
| ← → C agenciapublicadeempleo.sena.edu.co/spe-web/spe/oferta/dashboard?oftid=7593940                                                                                                    |                                                                                                    |                                                                                                    |                                               |
| 🛗 Aplicaciones 💪 iGoogle 📙 Lenovo Recommen G iGoogle 🔇                                                                                                    | SAJA 2.0 附 Recibidos (1.850) 🧰 Meet 🌾 Inicio 💲 Po                                                                                                    | rtal SOFIA Plus 🔇 - Servicio Público d 💠 Co                                                                                                    | nfiguración » 🔠 Lista de lectura              |
| Servicio<br>de Empleo                                                                                                    | Agencia Pública<br>DE EMPLEO                                                                                                    |                                                                                                    | El empleo<br>es de todos Mintrabajo           |
| 🗣 Ir al portal 🔺 Inicio Persona - Empresa - Solicitudes - Orientación ocupacion                                                                                                    | nal - Reportes - Capacitación - Cartelera Vácantes - Directorio oficinas -                                                                                                  | Banco de Instructores -                                                                                                    | 💄 Usuario 👻                                   |
| Mis oportunidades       Para cenocer las ofertas de empleo que se ajustan a su perfil por favor de olo seguí       Mis postulaciones       Postulaciones / Biortas       Postulaciones / Biortas       Postulaciones / Biortas       No se encontraron postulaciones abiertas para el candidato. | s Aphaciones                                                                                                    | SCAR JIMENEZ PEREZ CC: 1030640 Capactaxión Capactaxión Dato básicos Biskaxión Dato básicos Siskaxión Dispersios laboral Joliana Misinter ésse  Atualizar dator  Suscarregios Capactaxión Capactaxión |                                               |
| Mis Invitaciones<br>En este monunto no tiene invitaciones disponibles.                                                                                                    |                                                                                                    | Contribución de Competencias Laborales Emprendimiento Actualizar Interenes Impetimire hoja de vida Oteanar centificado de inglistro en el sistema                                                    |                                               |
| Eite es un sen                                                                                                    | Agencia Rública de Empleo- SENA® Copyrigit. Derechos reservados, República de<br>ricio gratuito e indisoriminado. Recuerde que es un bien público, por favor haga un buen u | Colombia<br>so del mismo y promuévalo.                                                                                                    |                                               |
| 🚇 Inscritos distribuidxls 🧄 🙀 Inscritos distribuidxls 🧄                                                                                                    |                                                                                                    |                                                                                                    | Mostrar todo 🗙                                |
| 🗄 🔎 Escribe aquí para buscar                                                                                                    | 🤗 📃 🧿 🐠 💽 🛤                                                                                                    | (2) 26°C ^ 1                                                                                                    | ■ 句) 🬈 ESP 5:30 p.m.<br>18/06/2021 <b>刊</b> 3 |